## **DID YOU KNOW?**

OCBC PAY ANYONE OCBC Pay Anyone<sup>™</sup> lets you pay everyone - including those on PayNow using their mobile number. You may also pay directly to a wide range of participating merchants by scanning QR codes.

STEP 1 Install the OCBC Pay Anyone<sup>™</sup> App on your mobile phone

SG Digital

Starter Kit on

Using OCBC

Pay Anyone<sup>™</sup>

- 1. For iOS users, tap on 'Get' to download the app.
- 2. For Android users, tap on 'Install' to download the app.

**Note:** You must have your OCBC Mobile Banking access code and pin to proceed.

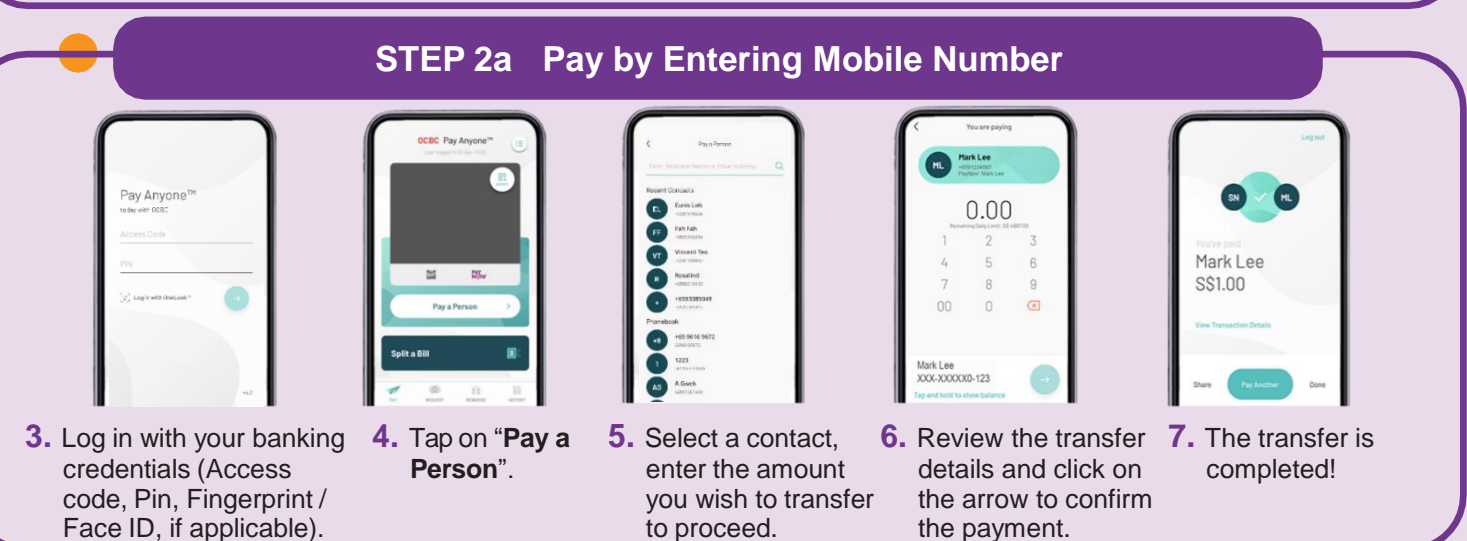

## STEP 2b Scan QR with OCBC Pay Anyone<sup>™</sup> App and make payment

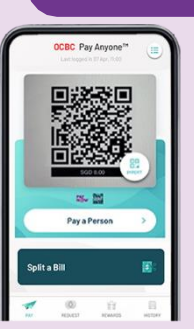

8. Scan/ Import the NETS QR or PayNow QR to start your transaction.

. . . . . . . . . . . . . .

| 6                                   |                                       |           |
|-------------------------------------|---------------------------------------|-----------|
| UEN No<br>Payfior                   | Sakery Sho<br>Secondory<br>TheBakeryS | pp<br>hop |
| Add Pi                              | ayNow Ref N                           | 0         |
| C                                   | ).00                                  |           |
| 1                                   | 2                                     | 3         |
| 4                                   | 5                                     | 6         |
| 7                                   | 8                                     | 9         |
| 00                                  | 0                                     | ×         |
| Frank Account<br>XXX8-001<br>Change |                                       | 0         |

**9.** Ensure the merchant's name is correct and enter the payment amount.

| UEN NE<br>PojNor                        | Sakery Sho<br>In Stoss Boost<br>In TheBakeryS | hop . |  |  |
|-----------------------------------------|-----------------------------------------------|-------|--|--|
| PayNow Ref. No. 987854321 Edit<br>15.00 |                                               |       |  |  |
| 1                                       | 2                                             | 3     |  |  |
| 4                                       | 5                                             | 6     |  |  |
| 7                                       | 8                                             | 9     |  |  |
| 00                                      | 0                                             |       |  |  |
| Frank Account<br>XXX8-001<br>Change     |                                               | •     |  |  |

**U.** Tap on the arrow to confirm the payment.

**INFOCOMM** 

MEDIA DEVELOPMENT AUTHORITY

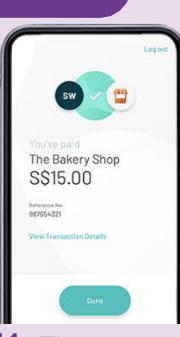

11. The payment is completed!

## Cyber security tips (Credit: Content provided by OCBC Bank)

. . . . . . . .

**:DIGITAL** 

- Do not reveal your password, OTP or any other personal details to anyone or unknown websites.
- Do not save your banking and personal details in your devices and websites. Log out after completing a transaction.
- Set up SMS/email notification alerts and allow in-app push notifications for your banking transactions so that you can monitor them for any suspicious activity.